# Web端如何审批船舶事件(文档)

用户登录互海通Web端,点击"船舶事件",默认展示船舶事件界面,点击"状态"键下拉选择"审 批中",点击目标项任意位置进入船舶事件详情界面

| 小的相管          | ÷.       |          |                      | _                |               |      |          |                  |              |        |                      |
|---------------|----------|----------|----------------------|------------------|---------------|------|----------|------------------|--------------|--------|----------------------|
|               |          |          | 船舶事                  | 件 事件类型设置         |               |      |          |                  |              |        |                      |
| A 船员管理        | Ŧ        |          |                      | > 默认展示船舶         | 白事件界面         |      |          |                  |              |        |                      |
| 🖸 船员费用        | ₹        |          | 新増                   | 导出               |               |      |          |                  | 2、点击"状态"键下拉选 | 择"审批中" | 请选择发生时间范围            |
| <u>8</u> 招聘管理 | Ŧ        | >        | #                    | 发生时间             | 8日8日 -        | 航次   | 事件类型 ▼   | 事件详情             | 处理状态 ▼       | 状态 ▼   | 操作                   |
| 1 维护保持        | ř        | >        | 1                    | 2025-05-13 15:05 | 自测1号          |      | 海盗袭击     |                  | 已处理          | 全部     | ж                    |
|               | Ŧ        | >        | 2                    | 2025-05-13 15:04 | 自測1号          |      | 扬州测试     |                  | 已处理          | 未提交    | ж                    |
|               | 浬        | >        | 3                    | 2025-04-28 18:41 | 互海2号          |      | 安全隐患     |                  | 未处理          | 已退回    | 出                    |
| ₩ 采购管理        | Ŧ        | >        | 4                    | 2025-03-11 16:57 | 互海 <b>2</b> 号 |      | 有审批流程的   |                  | 未处理          |        |                      |
| ❣ 船舶服务        | Dep 1    | >        | 5                    | 2024-12-05 11:12 | 互海1号          |      | 安全隐患     | 轮船围栏老旧损坏         | 未处理          | 已完成    | 导出                   |
|               | 2        | >        | 6                    | 2024-12-04 17:11 | 互海1号          |      | 安全隐患     |                  | 未处理          | 审批中    | <del>9</del> #       |
| ➡ 預算管理        | Ŧ        | >        | 7                    | 2024-12-04 14:01 | 互海1号          |      | 测试1      |                  | 已处理          | 审批中    | 导出                   |
| ● 航次管理        | Ŧ        | >        | 8                    | 2024-12-03 13:37 | 互海1号          |      | 有审批流程的   | 4                | 已处理          | 已完成    | 母出                   |
| □ 船舶报告        | ÷        | >        | 9                    | 2024-12-03 13:36 | 互海1号          |      | 3 有审批流程的 | 、点击目标项任意位置进入详情界面 | 未处理          | 已完成    | 导出                   |
| ② 船舶检查        | Ť        | >        | 10                   | 2024-10-30 13:52 | 互海 <b>1</b> 号 |      | 扬州测试     |                  | 已处理          | 已完成    | 导出                   |
| 1 体系管理        | Ŧ        | >        | 11                   | 2024-10-30 13:51 | 自则1号          |      | 海盗袭击     |                  | 未处理          | 已完成    | 导出                   |
| <b>岸</b> 海务管理 | 浬        | >        | 12                   | 2024-05-20 08:39 | 互海1号          | 2220 | 海盗袭击     | 2210.            | 未处理          | 已完成    | 9 <u>4</u>           |
| ▲ 船舶判         | 4        |          | 13                   | 2023-08-18 16:16 | 互海1号          |      | 测试1      | aasdf            | 已处理          | 审批中    | <b>吴</b> 出 关注        |
| 🔒 通讯录         |          | ><br>_=+ | 14<br>// 60 66 15 // | 2023-04-10 16:10 | 互海1号          |      | 航行安全     | 测试               | 未处理          | 已完成    | 9 <b>11</b>          |
| <b>丛</b> 电子签辑 | ₽        | 見        | がらか日手15              | t                |               |      |          |                  |              |        | 5月4<br>19 条 100条/页 ✔ |
| @ 系统设置        | <b>5</b> | >        |                      |                  |               |      |          |                  |              |        |                      |

# 1、处理状态为"已处理":

选择发生时间,根据需要填写航次等相关信息(带\*必填/必选),也可上传附件,根据实际需求进 行"通过"或"退回"操作,也可进行"撤回"操作,

|                                                                                                    |                        | 船舶事件详情(串版中)                                                   |                                           | 2       |
|----------------------------------------------------------------------------------------------------|------------------------|---------------------------------------------------------------|-------------------------------------------|---------|
| <b>船舶</b> *<br>互為1号                                                                                                    | <b>事件类型。</b><br>▼ 安全隐患 | <b>发生时间</b> *<br>✓ 2024-12-04 14:08                           | <b>新次</b><br>演奏写                          |         |
| <b>截止时间</b><br>调选指                                                                                                    | 预整天数<br>0              | <b>处理状态</b> 选择处理状态为"E                                         | 已处理"                                      |         |
| <b>事件详情</b><br>注意室                                                                                                    |                        | - 未处理<br>- 一<br>- 一<br>- 一<br>- 一<br>- 一<br>- 一<br>- 一<br>- 一 |                                           |         |
| and the second second s |                        | 0/300                                                         |                                           | 0 / 300 |
| <b>李后近世中</b> 阿<br>演員写                                                                                                    |                        | <b>852495301</b><br>请填写                                       |                                           |         |
| <b>附件</b><br>上传                                                                                                    |                        | 07300                                                         |                                           | 07300   |
| 单据进度                                                                                                    | 4、选择发生时间,根据            | ↓<br>需要填写航次等相关信息(带*必填/必选),也可上传附件                              | 牛 (第2) (第2) (第2) (第2) (第2) (第2) (第2) (第2) | ile     |
| ⑦ 孙红梅 ○ 审批 — CO ①                                                                                                    |                        |                                                               | 5、根据实际需求进行"通过"或"退回"操作,也可进行"撤回             | 3"操作    |
| ○ 审批 — 总船长 ①                                                                                                    |                        |                                                               |                                           |         |

#### ①、通过

若点击"通过",跳出中间弹窗,填写同意意见,也可上传附件,最后点击"确定"则完成审批

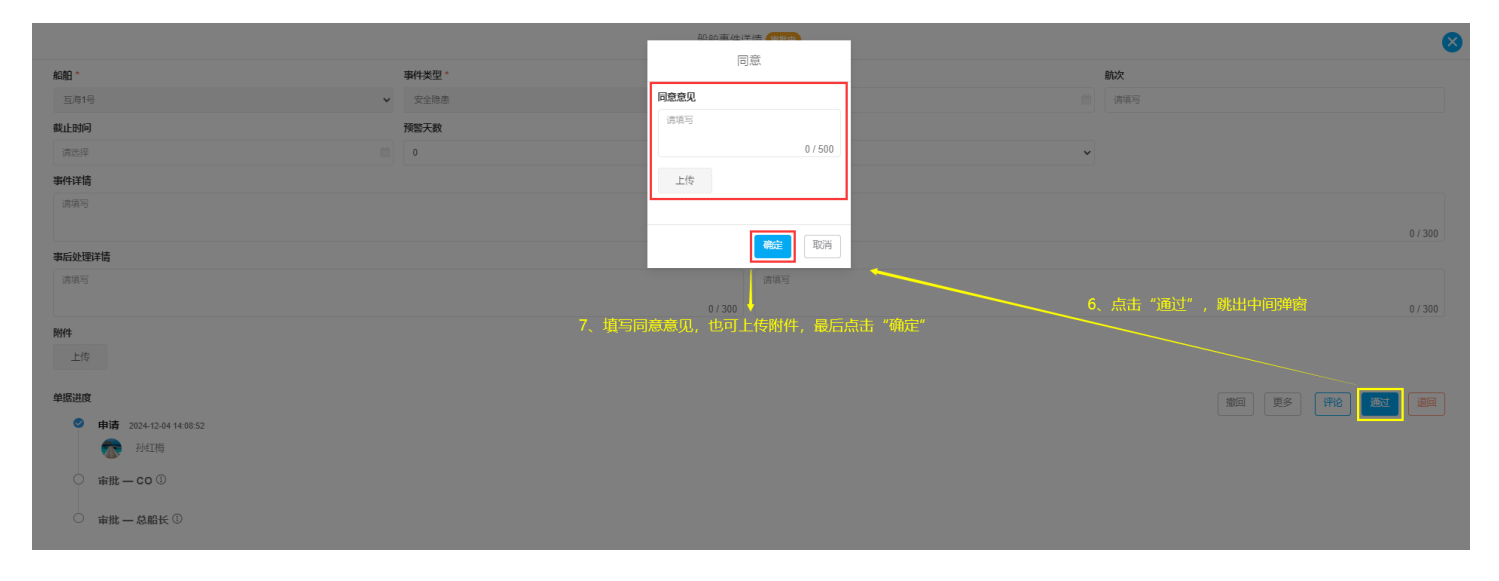

#### ②、退回

若点击"退回",跳出中间弹窗,选择退回到已通过的审批节点,支持退回至提交人,填写退回理 由,最后点击"确定",则单据退回至提交人或上一节点审批人的工作台

|                          |        | 約60mm(出計件)。<br>1000000                    | Contraction of the second second sec<br>second second second second second second second second second second second second second second second second second second second second second second second second second second second second second second second second second sec |
|--------------------------|--------|-------------------------------------------|----------------------------------------------------------------------------------------------------|
| AGA白 *                   | 事件类型 * | 确认退回 😣                                    |                                                                                                    |
| 互為1号                     | ✔ 安全隐患 | <b>退回到</b> *(选择已逝过的审批节点,支持退回至提交人)         | 前項写                                                                                                    |
| 截止时间                     | 预警天数   | 申请 (孙红梅) 🗸 🗸                              |                                                                                                    |
| 请选择                      | 0      | 退回理由 *                                    | <b>v</b>                                                                                                    |
| 事件详请                     |        | 请填写                                       |                                                                                                    |
| 请項写                      |        | 0 / 500                                   |                                                                                                    |
|                          |        |                                           | 0/300                                                                                                    |
| 事后处理详情                   |        | 報金                                        |                                                                                                    |
| 读描写                      |        | 请说与                                       |                                                                                                    |
|                          |        | 0/300 ↓<br>回到已通过的审批共占 支持退回交埋态人 植写退回珊山 易后者 | 6、点击"退回",跳出中间弹窗  0/300<br>5== "确定"                                                                                                    |
|                          |        |                                           |                                                                                                    |
|                          |        |                                           |                                                                                                    |
| 单据进度                     |        |                                           | 激词 更多 评论 通过 <b>测</b> 词                                                                                                    |
| ❷ 申请 2024-12-04 14:08:52 |        |                                           |                                                                                                    |
| <b>秋江梅</b>               |        |                                           |                                                                                                    |
| ○ 审批 — CO ①              |        |                                           |                                                                                                    |
| ○ 审批 — 总船长 ①             |        |                                           |                                                                                                    |

## ③、撤回

若点击"撤回",跳出中间弹窗,根据实际情况选择"撤回再编辑"或"撤回并删除"

|                                     |        | 船舶事件详情(即版中                |           | 🔕 .         |
|-------------------------------------|--------|---------------------------|-----------|-------------|
| ADAD -                              | 事件类型 * |                           | 航次        |             |
|                                     | ✔ 安全隐患 |                           |           |             |
| 截止时间                                | 预警天数   |                           |           |             |
|                                     |        |                           | ~         |             |
| 事件详情                                |        | 确定要撤回吗                    |           |             |
|                                     |        |                           |           |             |
| 半后处理详情                              |        | <b>撤回再编辑</b> 撤回并删除 取消     |           |             |
|                                     |        | 0 / 300                   |           |             |
| <b>附件</b><br>上传                     |        | 7、根据实际情况选择"撤回再编辑"或"撤回并删除" | 6、点击"撤回", | 跳出中间弹窗      |
| 单振进度                                |        |                           |           | 更多 评论 通过 课回 |
| ● 申请 2024-12-04 14:00:52<br>⑦ 引线I/得 |        |                           |           |             |
| ○ 审批 — CO ⑧                         |        |                           |           |             |
| ○ 审批 — 总船长 ③                        |        |                           |           |             |

选择"撤回再编辑",则进入修改船舶事件界面,修改相关信息后点击"提交",可再次提交审批, 单据处理状态为"已处理",根据实际情况进行审批通过或审批退回操作

| 🗳 互海科技          |       |                |                  |                                              |                 |                     | AL | 修改用              | 船舶  | 事件 🛛 🗙       |
|-----------------|-------|----------------|------------------|----------------------------------------------|-----------------|---------------------|----|------------------|-----|--------------|
| ↓ 船舶管理          | >     | 船舶事            | 件事件类型设置          |                                              |                 |                     | ß  | kango *          | Ŧ   | <b>祥类型</b> * |
| <u> 2</u> 船员管理  |       |                |                  |                                              |                 |                     |    | 互海1号 ✓           | •][ | 安全隠患         |
| □ 船员费用<br>公式    | "Mina | 新增             |                  | 日本 修改担关信有F                                   |                 | 可再次相交身业 ——          | 8  | 发生时间*            | 新   | 次            |
| 1251年<br>요 招聘管理 | 加凹中   | 子\$用\$月 ;<br># | 发生时间<br>发生时间     | 和,19以伯大后息,<br><sup>劉</sup> 納•                | コース 古 一定文<br>航次 | 可円/八定父甲加<br>事件类型▼ ? | 事  | 2024-12-04 14:08 |     | 请填写          |
| T anores        |       | 1              | 2025-04-28 18:41 | 互海 <b>2</b> 号                                |                 | 安全隐患                | Å  | 戡止时间             | 预   | 警天数          |
| a teta-peste    |       | 2              | 2025 02 11 16:57 |                                              |                 | ZERBZIRAS           |    | 请选择 一            |     | 0            |
| // 维修管理         |       | 2              | 2025-05-11 16.57 | <u>iiiiiiiiiiiiiiiiiiiiiiiiiiiiiiiiiiiii</u> |                 | 1月中114016(12月3      | 2  |                  |     |              |
| 命 库存管理          |       | 3              | 2024-12-05 11:12 | 互海1号                                         |                 | 安全隐患                | 轮  |                  |     |              |
| ₩ 采购管理          |       | 4              | 2024-12-04 17:11 | 互海1号                                         |                 | 安全隐患                |    | 第11十7日<br>清頃写    |     |              |
| <b>7</b> ###### |       | 5              | 2024-12-04 14:08 | 互海1号                                         |                 | 安全隐患                |    |                  |     | 0 / 300      |
|                 |       | 6              | 2024-12-04 14:01 | 互海1号                                         |                 | 测试1                 | ŝ  | <u>会</u> 免史理详情   |     |              |
| 11 預算管理         |       | 7              | 2024-12-03 13:37 | 互海1号                                         |                 | 有审批流程的              |    | <b>海県</b> 与      |     | 0/300        |
| 航次管理            |       | 8              | 2024-12-03 13:36 | 互海1号                                         |                 | 有审批流程的              | 4  | 事后处理详情           |     | 0.000        |
| <b>前</b> 船舶报告   |       | 9              | 2024-10-30 13:53 | 自測1号                                         |                 | 测试1                 |    | 请填写              |     |              |
|                 |       | 10             | 2024-10-30 13:52 | 互海1号                                         |                 | 扬州测试                | ę  | 总结教训             |     | 0/300        |
| ① 体系管理          |       | 11             | 2024-10-30 13:51 | 自测1号                                         |                 | 海盗袭击                |    | 请填写              |     |              |
| <b>岸</b> 海务管理   |       | 12             | 2024-05-20 08:39 | 互海1号                                         | 2220            | 海盗袭击                | 22 | B4P+             |     | 0 / 300      |
| ▲ 船舶事件          |       | 13             | 2023-08-18 16:16 | 互海1号                                         |                 | 测试1                 | aa | 上传               |     |              |
| 3 通讯录           |       | 14             | 2023-04-10 16:10 | 互海1号                                         |                 | 航行安全                | 测  |                  |     |              |
| <b>旦</b> 电子签章   |       |                |                  |                                              |                 |                     |    |                  |     |              |
| ⑦ 系统设置          |       |                |                  |                                              |                 |                     |    |                  |     | 保存提交         |

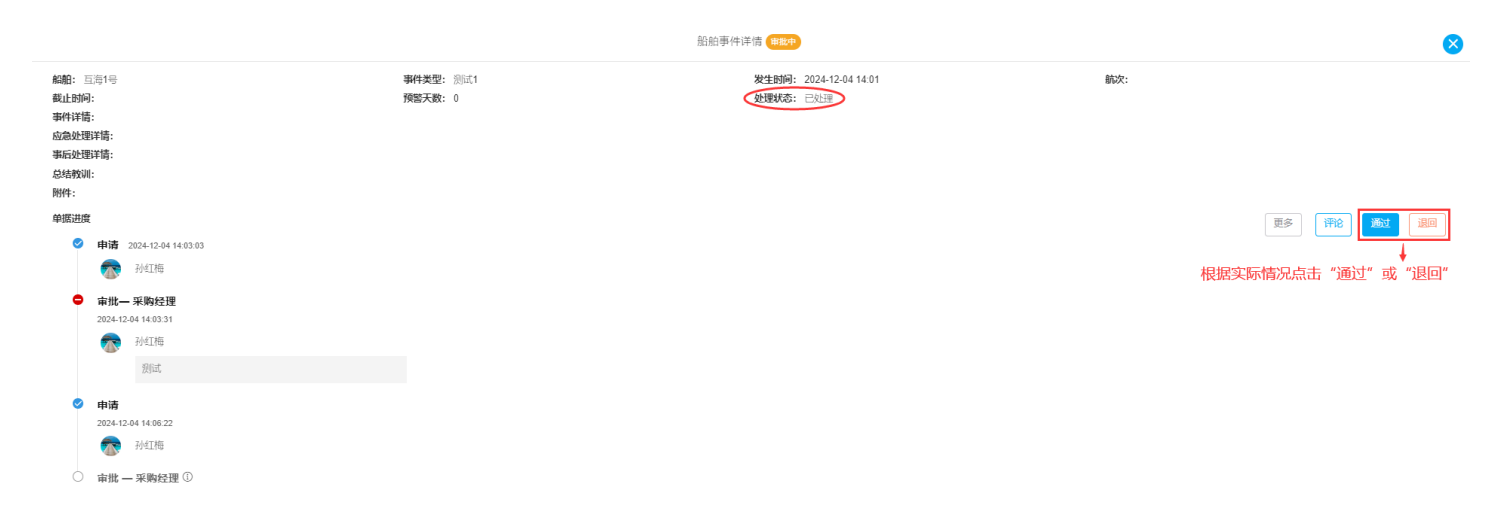

#### 2、处理状态为"未处理":

选择处理状态为"未处理",根据实际情况点击"通过"或"退回"

|                          |                   | 船舶事件详情 東股中             |                       | 8           |
|--------------------------|-------------------|------------------------|-----------------------|-------------|
| <b>船舶:</b> 互海1号          | <b>事件类型:</b> 安全隐患 | 发生时间: 2024-12-04 17:11 | 前次:                   |             |
| 截止的问:<br>事件注答:           | 與聖大数: 0           | 处理状态: 未处日里             |                       |             |
| 应急处理详情:                  |                   |                        |                       |             |
| 事后处理详情:                  |                   |                        |                       |             |
| 总结教训:                    |                   |                        |                       |             |
| 附件:                      |                   |                        |                       |             |
| 单据进度                     |                   |                        | 更多                    |             |
| ✓ 申请 2024-12-04 17:12:08 |                   |                        |                       |             |
| ⑦ 孙红梅                    |                   |                        | 4、选择处理状态为"未处理",根据实际情况 | 点击"诵讨"或"退回" |
| ⊘ 审批— CO                 |                   |                        |                       |             |
| 2025-04-28 18:40:42      |                   |                        |                       |             |
| (主管) 朱俊 (主管)             |                   |                        |                       |             |
| ○ 审批 — 总船长 ①             |                   |                        |                       |             |

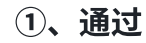

若点击"通过",跳出中间弹窗,点击"取消"则关闭弹窗,不做审批操作;点击"确定",则直接 更改处理状态为"已处理",并打开同意弹窗,填写同意意见,可上传附件,然后点击"确定",处 理状态修改成功,展示为"已处理"

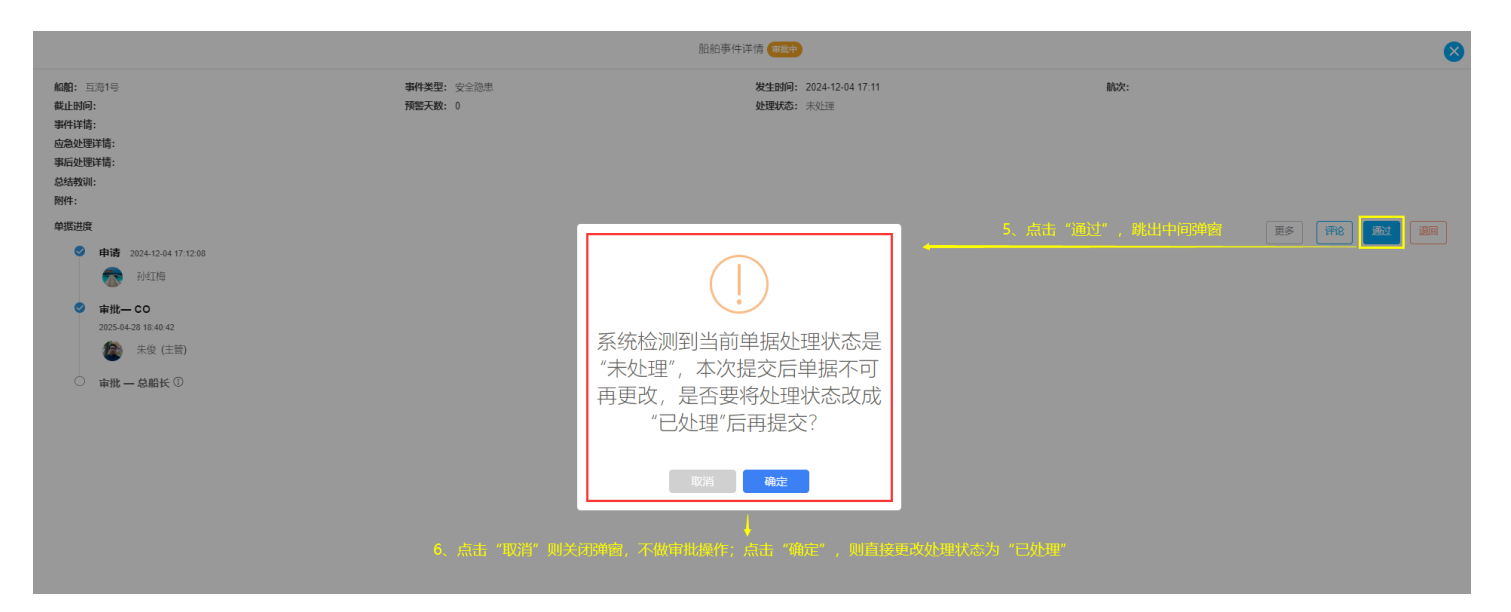

|                                                                                                    |                              | 約,20萬水;学術 (19)(10)                                                                                                    |      | 8 |
|----------------------------------------------------------------------------------------------------|------------------------------|----------------------------------------------------------------------------------------------------|------|---|
| <ul> <li>細: 三角年</li> <li>温: 三角千</li> <li>細: 三, 三、三、三、三、三、三、三、三、三、三、三、三、三、三、三、三、三、三、</li></ul>                                                                                | <b>御件英型:</b> 安全隐想<br>預整天置: 0 | 同意<br>「月空免」<br>「月空空の」<br>「月空空の」<br>「月空一の」<br>「月空の」<br>「月空の」<br>「日空の」<br>「日空の」<br>「月空の」<br>「日空の」<br>「日空の<br>「日空の」<br>「日空の<br>「日空の<br>「日<br>「日空の<br>「日<br>「日<br>「日<br>「日<br>「日<br>「日<br>「日<br>「日<br>「日<br>「日 | BUX: |   |
| <b>船船:</b> 亘岩1号                                                                                                    | <b>勒件英型</b> : 安全隐患           | 船舶事件详情 <b>日</b> 家禽<br><b>发生时间:</b> 2024-12-04 17:11                                                                                                    | 航次:  | 8 |
| 戦止的问:<br>事件详错:<br>高級处理详错:<br>馬協妙理详错:<br>忌婦教训:<br>勝時:<br>全域困惑<br>② 申请 2024 12.04 17.12.08<br>② 申请 2024 12.04 17.12.08<br>③ 申请 2024 12.04 17.12.08<br>③ 申请 2024 12.04 17.12.08 | 预告天我: 0                      | 建爆林卷: 已必当                                                                                                    |      |   |

未俊 (主管)
 审批一 总船长
 2025-05-13 15:45:16

2025-04-28 18:40:42

🕋 孙红梅

## ②、退回

点击"退回",跳出中间弹窗,选择退回到已通过的审批节点,支持退回至提交人,填写退回理由, 然后点击"确定",则单据退回至提交人或上一节点审批人的工作台

|                                                                                                 |                    | 船站東供洋技。由時中                | _       |          |         | X |
|-------------------------------------------------------------------------------------------------|--------------------|---------------------------|---------|----------|---------|---|
| 4080· 百海1号                                                                                      | <b>事件类型</b> : 安全隐患 | 确认退回                      | 8       | 85.221-  |         |   |
| 截止时间:                                                                                           | 預整天数: 0            | 退回到*(选择已通过的审批节点,支持退回至提交人) |         |          |         |   |
| 事件详情:                                                                                           |                    | 审批-CO                     | ~       |          |         |   |
| 应急处理详谓:<br>事后处理详情:                                                                              |                    | 退回理由 *                    |         |          |         |   |
| 总结教训:<br>服件:                                                                                    |                    | 请填写                       |         | 5、点击"退回" | ,跳出中间弹窗 |   |
| 单据讲度                                                                                            |                    |                           | 0 / 500 |          |         | 5 |
| <ul> <li>申請 2024-12-04 17:12:08</li> <li>⑦ 子以紅柳島</li> </ul>                                     |                    |                           | 職定取消    |          |         | J |
| <ul> <li>● 新批-CO</li> <li>2025-04-28 16 46 42</li> <li>● 未後 (主節)</li> <li>● 南批-总船长 ◎</li> </ul> |                    | ↓<br>思回到已通过的审批节点,支持退回至提交人 |         |          |         |   |